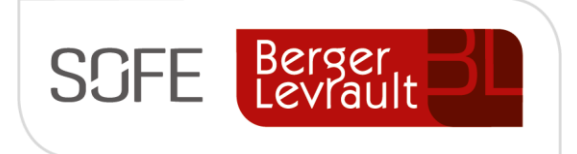

# Logiciel SOFE Ressources financières

# Document de support

# **Exploitation financière**

Grand livre

NOTE DE CONFIDENTIALITÉ

Ce document est confidentiel. Il ne peut être copié ou distribué sans l'autorisation de Berger-Levrault Canada Itée

Berger-Levrault Canada Itée

990, avenue de Bourgogne, bureau 520 Québec (Québec) G1W 0E8

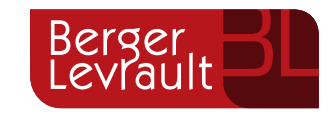

# CONTENU

| I.   | INTRODUCTION                                                                    | 2  |
|------|---------------------------------------------------------------------------------|----|
| A.   | Versions du document                                                            | 2  |
| В.   | Normes graphiques                                                               | 2  |
| н.   | SOMMAIRE DU MODULE                                                              | 3  |
| III. | OUTILS D'ANALYSE DE COMPTE                                                      | 4  |
| A.   | Analyse de compte - Standard                                                    | 4  |
| -    | 1. Critères de recherche – Sélection pour analyse de compte                     | 4  |
| 2    | 2. Détails - Analyse de compte                                                  | 5  |
| В.   | ANALYSE DE COMPTE - SPECIALISEE                                                 | 7  |
| -    | 1. Critères de recherche – Sélection détaillée pour analyse de compte           | 8  |
| 2    | 2. Détails – Analyse des transactions                                           | 9  |
| C.   | ATTRIBUTION DETAILLEE PAR COMPTE                                                | 10 |
| IV.  | LISTES ET RAPPORTS                                                              | 11 |
| A.   | LISTES ET RAPPORTS SPÉCIFIQUES AUX ÉCRITURES                                    | 11 |
| -    | 1. Vérification des écritures de journal [GL5000-00]                            | 11 |
|      | 2. Journal général [GL5004-00]                                                  | 12 |
| В.   | LISTES ET RAPPORTS PERMETTANT L'ANALYSE DE COMPTE                               | 12 |
| -    | 1. Analyse de compte - Intervalle de montant [GL5009-00]                        | 12 |
| 2    | 2. Balance de vérification [GL5001-00, GL5001-01, GL5046-00]                    | 13 |
| 1    | 3. Grand livre sommaire - détaillé à la ligne d'imputation [GL5002-00]          | 14 |
| 4    | 4. Rapport attribution détaillée par compte (Résultats) [GL5037-00]             | 16 |
| !    | 5. Vérification grand livre par nature de compte [GL5048-00 et GL5049-00]       | 16 |
| v.   | AUTRES OUTILS D'EXPLOITATIONS                                                   |    |
| A.   | CONSULTATION DES AJUSTEMENTS FINANCIERS [MC0118-00]                             | 18 |
| A.   | ANALYSE DES TAXES - RECUPERATIONS DE TAXES [GL5044-00]                          | 19 |
| В.   | ANALYSE D'ECART SUR TAUX DE CHANGE (RAREMENT APPLICABLE POUR LES MUNICIPALITES) | 20 |
| C.   | EXPLOITATION DES APPARENTÉS                                                     | 21 |
| -    | 1. Analyse de compte - Spécialisée                                              | 21 |
|      | 2. État détaillé des disponibilités                                             | 22 |
| ÷    | 3. Répartition des soldes entre apparenté et non apparenté                      | 22 |

# I. Introduction

L'objectif de ce document est de présenter les outils d'exploitation du module grand livre.

• Pour plus d'informations sur les rapports disponibles, se référer au cahier des rapports.

# A. Versions du document

| Date       | Version | Responsable      | Destinataire | Commentaire                                                                                                    |
|------------|---------|------------------|--------------|----------------------------------------------------------------------------------------------------|
| 2019-03-18 | 1.0     | Claudia Fontaine |              | Création initiale, regroupement de tous documents<br>pertinents et existants. Présentation axée sur la<br>forme de cas d'utilisation. |
| 2020-02-03 | 2.0     | Genevieve Audet  |              | Mise à jour                                                                                                    |
|            |         |                  |              |                                                                                                    |
|            |         |                  |              |                                                                                                    |

# **B.** Normes graphiques

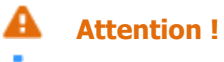

- **i** Information
- Sector Astuce

# II. Sommaire du module

Le module « grand livre » comporte différentes fonctionnalités:

- Saisir directement des écritures de grand livre;
- Charger des écritures en provenance d'un fichier Excel;
- Saisir et produire des états financiers;
- Se référer aux documents : Document de support Écriture de journal et Document de support États financiers pour plus de détails sur ces sujets.

Le module grand livre permet également d'exploiter les données saisies dans l'application SOFE à l'aide d'outils d'analyse.

- o Analyser les données financières de façon sommaire ou détaillé.
- Rechercher un écart;
- Analyser des écarts sur taux de change.
- o Consulter la répartition entre les soldes apparenté et non apparenté.

Il est à données analysées dans le module Grand livre proviennent en grande partie des autres modules existants dans l'application SOFE

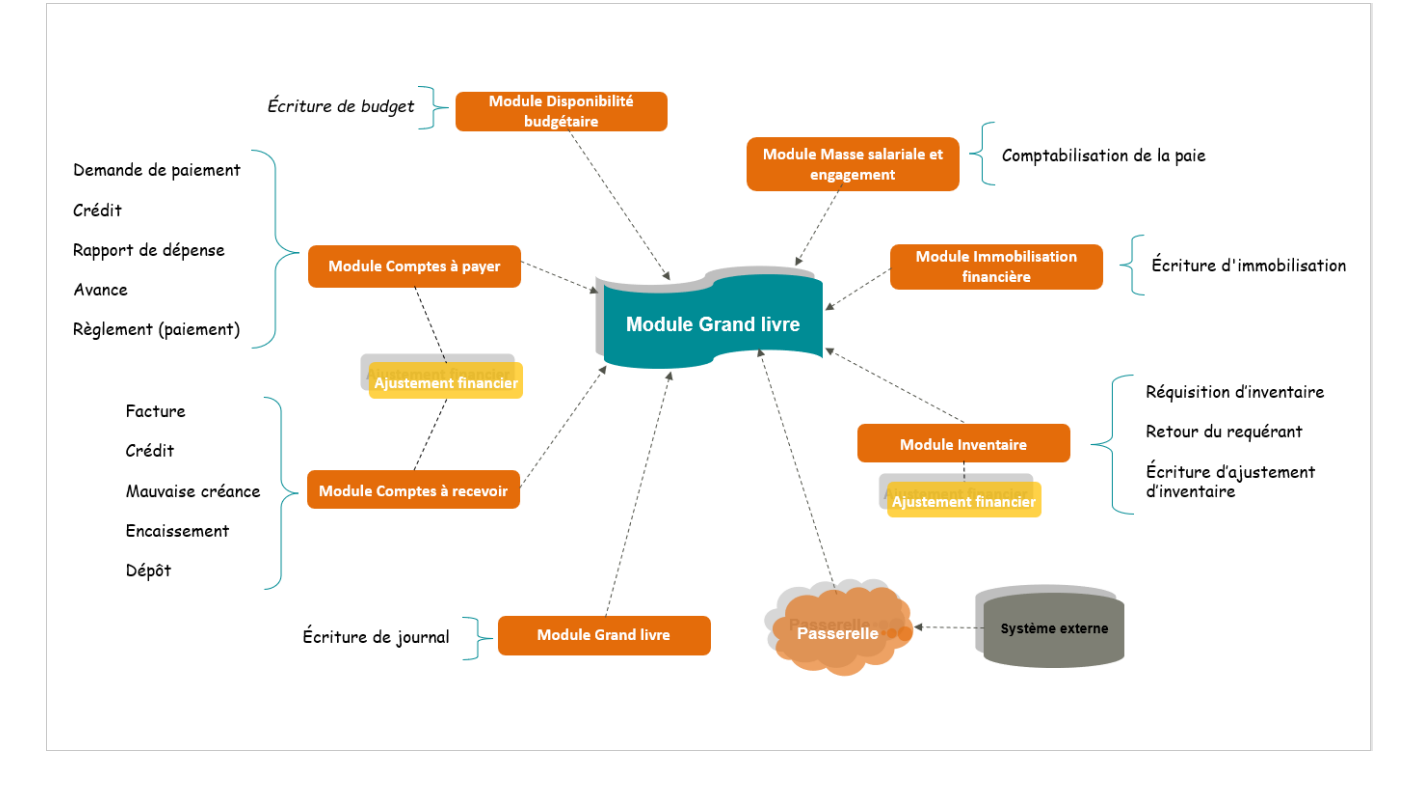

#### Schématisation des modules ayant un impact sur le module Grand livre.

 Pour la création des segments financiers et budgétaires, se référer aux documents : « SOFE\_Document de support – Structure d'affaires et comptable » et « SOFE\_Document de support – Création UBR ».

# III. Outils d'analyse de compte

Outre les différents rapports disponibles dans le module (vous référer au cahier des rapports), des écrans d'analyse de compte sont disponibles dans le module de grand livre permettant l'interprétation des données et la recherche d'écart, s'il y a lieu.

### A. Analyse de compte - Standard

Cet écran d'analyse permet l'utilisation de critère de recherche des différents segments comptables (inscrits dans les transactions de l'application) et le détail rapporté est présenté par compte, avec différents niveaux de détail (forage) possibles.

La procédure d'analyse s'effectue en 2 temps.

- 2. Ensuite, l'utilisateur accède à l'écran même de l'analyse de compte où il reste à consulter les données.
- 1. Critères de recherche Sélection pour analyse de compte

| Sélection pour anal | yse de compte [GL0 | 004-00] - Ville du bonhe | ur 2000000000000000000000000000000000000 | ~>>>>>>>>>>>>>>>>>>>>>>>>>>>>>>>>>>>> |
|---------------------|--------------------|--------------------------|------------------------------------------|---------------------------------------|
| Année financiè      | re                 |                          |                                          |                                       |
| Année               | Période début      | Période fin              | Type de mo                               | ontant                                |
| 2018                | 1                  | 12                       | Réel                                     |                                       |
|                     |                    |                          |                                          |                                       |
| Compte              |                    |                          |                                          |                                       |
|                     | U.I                | B.R. CBS Compte          | U.Adm F.                                 |                                       |
|                     |                    |                          |                                          |                                       |
|                     | Nature Dép         | ense -                   |                                          |                                       |
|                     |                    |                          |                                          | _                                     |
| 30                  |                    |                          |                                          |                                       |
| Unité d             | de mesure          |                          |                                          | 4 <u>5</u>                            |

| Nom du champ        | Commentaire                                                                                                  |
|---------------------|----------------------------------------------------------------------------------------------------|
| Année financière    |                                                                                                    |
| Année               | Inscrire l'année financière comptable pour l'analyse.                                                        |
| Période début - Fin | Inscrire l'intervalle de la période comptable de l'année sélectionnée pour<br>laquelle analyser les données. |
| Type de montant     | Inscrire le type de montant à analyser (réel, engagement, budget etc.).                                      |
| Compte              |                                                                                                    |
| Ventilation         | Inscrire le détail de l'élément ou des éléments de ventilation à analyser.                                   |
| Nature              | Inscrire la nature de compte (revenus, dépenses, actif etc.) à analyser.                                     |

| Nom du champ                        | Commentaire                                                                                                    |
|-------------------------------------|----------------------------------------------------------------------------------------------------|
| Sous-nature                         | Inscrire le code identifiant la sous-nature de compte à analyser. La sous-<br>nature représente un regroupement de comptes prédéfinis dans le plan<br>comptable. |
| Bouton Appel analyse compte (loupe) | Permet d'effectuer la recherche des données, selon les paramètres saisis.                                                                                        |

#### 2. Détails - Analyse de compte

L'écran « Analyse par compte » présente le résultat de l'analyse de compte demandée en présentant :

- Dans la zone du haut, le niveau de détail du compte interrogé (ou tous les comptes si non précisé) en présentant : on affiche le solde début, variation, solde fin (\$ et quantité) par compte; En forant sur celui-ci on retrouve la découpe du compte, par UA, puis en forant à nouveau sur une UA, on retrouve la découpe par la ventilation complète.
- Dans la section du bas à gauche : on affiche le montant par période par compte; En forant sur une période, on affiche la liste des documents constituant le montant de cette période...puis il est encore possible de forer pour se rendre jusqu'au document.
- Dans la section du bas à droite : on affiche le montant par type de document par période par compte, En forant sur un type de document, on affiche la liste des documents de ce type...puis il est encore possible de forer pour se rendre jusqu'au document.

| ٠. | Analyse par compte [GL0                                                                                    | )005-00] - Ville du bonheur (DÉMO                           | )                                                       |              |                                   | ≍≝ ⊼ ×                       |
|----|----------------------------------------------------------------------------------------------------|-------------------------------------------------------------|---------------------------------------------------------|--------------|-----------------------------------|------------------------------|
|    | Compte                                                                                                    | Description                                                 | Solde de début \$                                       | Variation \$ | Solde de fin \$                   |                              |
|    | 271600                                                                                                    | ÉLECTRIQUE                                                  | 0.00                                                    | -135,500.00  | -135,500.00                       |                              |
|    | 272200                                                                                                    | MOBILIER, APPAREILLA                                        | 0.00                                                    | 643.02       | 643.02                            | R                            |
|    | 272300                                                                                                    | ÉQUIPEMENTS SPÉCIAI                                         | 0.00                                                    | 56,595.61    | 56,595.61                         | Q.                           |
|    | 299901                                                                                                    | DIFFUSEURS                                                  | 0.00                                                    | 340,000.00   | 340,000.00                        |                              |
|    | 299902                                                                                                    | ARTISTES                                                    | 0.00                                                    | 120,000.00   | 120,000.00                        |                              |
|    |                                                                                                    |                                                             | (I)                                                     | \$           | D                                 |                              |
|    |                                                                                                    |                                                             |                                                         |              |                                   |                              |
|    | - 2018                                                                                                    |                                                             |                                                         |              |                                   |                              |
|    | 2018<br>Période Monta                                                                                      | int                                                         | Type de docu                                            | iment        | Montant                           |                              |
|    | 2018<br>Période Monta<br>6 -12                                                                             | nt<br>2,445.28 🔍 🖹 Dema                                     | Type de docu<br>nde de paiement                         | iment        | Montant 1,200.00                  |                              |
|    | 2018<br>Période Monta<br>6 -12<br>7 44                                                                     | nt<br>2,445.28 🔍 ▲ Dema<br>1,595.61 🖳 Écritu                | Type de docu<br>nde de paiement<br>re d'immobilisation  | iment        | Montant<br>1,200.00<br>-13,645.28 | A<br>A                       |
|    | 2018           Période         Monta           6         -12           7         44           8         24 | nt<br>2,445.28 🔍 ▲ Dema<br>1,595.61 🔍 Écritu<br>1,445.28 🖳  | Type de docu<br>nde de paiement<br>re d'immobilisation  | iment        | Montant<br>1,200.00<br>-13,645.28 | <b>A</b><br>A<br>C           |
|    | 2018           Période         Monta           6         -12           7         44           8         24 | Int<br>2,445.28 🔍 🔍 Dema<br>4,595.61 🔍 Écritu<br>1,445.28 🖳 | Type de docu<br>nde de paiement<br>re d'immobilisation  | iment        | Montant<br>1,200.00<br>-13,645.28 | 200                          |
|    | 2018           Période         Monta           6         -12           7         44           8         24 | Int<br>2,445.28 A Dema<br>4,595.61 A Écritu<br>1,445.28 A D | Type de docu<br>Inde de paiement<br>re d'immobilisation | iment        | Montant<br>1,200.00<br>-13,645.28 | 2020<br>2020<br>2020<br>2020 |
|    | 2018           Période         Monta           6         -12           7         44           8         24 | nt<br>2,445.28 A Dema<br>595.61 A Écritu<br>4,445.28 A I    | Type de docu<br>nde de paiement<br>re d'immobilisation  | iment        | Montant 1,200.00 -13,645.28       |                              |

• Forage sur la zone du haut – Présente la découpe du compte par UA

| Analyse par compte / l | Unité [GL0006-00] - Ville du | i bonheur (DÉMO) - SSSSSSS<br>Comp | ote comptable 24110 | 0 HONORAIRE     | soocooc 볼 ㅋ ×<br>ES PROFESS |
|------------------------|------------------------------|------------------------------------|---------------------|-----------------|-----------------------------|
| Compte                 | Unité Adm.                   | Solde de début \$                  | Variation \$        | Solde de fin \$ |                             |
| 241100                 | 40000                        | 0.00                               | 180,405.66          | 180,405.66      |                             |
| 241100                 | 30000                        | 0.00                               | 35,333.33           | 35,333.33       | <u>R</u>                    |
|                        |                              |                                    |                     |                 |                             |
|                        |                              | 1                                  |                     |                 |                             |
|                        |                              |                                    | /                   |                 |                             |
|                        |                              |                                    |                     |                 |                             |
| Période Mor            | ntant                        | Туре                               | de document         | Montar          | nt                          |
| 6 1                    | 80,405.66                    | Demande de paiem                   | ent construc.       | 180,            | 405.66 🔍 🖹                  |
|                        |                              |                                    |                     |                 |                             |
|                        |                              |                                    |                     |                 |                             |
|                        |                              |                                    |                     |                 | <u> </u>                    |
|                        |                              |                                    |                     |                 |                             |
|                        |                              |                                    |                     |                 |                             |

 Forage sur la zone du bas à gauche – Présente la liste des documents contenu dans le montant de la période

| \$<br>Détail des documents |      |               |                    |                  |            | ন শ ×      |
|----------------------------|------|---------------|--------------------|------------------|------------|------------|
| Période                    | Туре | Date document | Numéro du document | Montant document | Impact     |            |
| 18-06                      | IFIM | 2018-06-30    | 000060-000         | 24,890.56        | -12,445.28 | <u>2</u> - |
| 18-06                      | IFIM | 2018-06-30    | 000055-000         | 2,400.00         | -1,200.00  | 2          |
| 18-06                      | CPDP | 2018-06-05    | 000086-000         | 1,356.00         | 1,200.00   | <b>R</b> ( |
|                            |      |               |                    |                  |            | Q 1        |
|                            |      |               |                    |                  |            | 2          |
|                            |      |               |                    |                  |            | R -        |
| (I source                  |      |               | D                  |                  |            |            |
|                            |      |               |                    |                  | <b>~</b> 2 |            |

• Forage sur la zone du bas à droite – Présente la liste des documents contenu dans le type de document consulté

| Détail des documents 🗧                                                                                                    |      |               |                    |                  | × π ≚ 2000000000000 ≤ x |
|----------------------------------------------------------------------------------------------------|------|---------------|--------------------|------------------|-------------------------|
| Période                                                                                                    | Туре | Date document | Numéro du document | Montant document | Impact                  |
| 18-08                                                                                                    | CPDP | 2018-08-20    | 000114-000         | 25,675.00        | 23,159.57 🔍 🖻           |
| 18-08                                                                                                    | CPDP | 2018-08-10    | 000110-000         | 5,748.75         | 5,185.53 🕰              |
| 18-08                                                                                                    | CPDP | 2018-08-01    | 000109-000         | 2,299.50         | 2,074.21 🔍 🔅            |
|                                                                                                    |      |               |                    |                  |                         |
|                                                                                                    |      |               |                    |                  |                         |
|                                                                                                    |      |               |                    |                  |                         |
| <ul> <li>A 100 - 200 - 200</li></ul> |      |               | D                  |                  | -1                      |
|                                                                                                    |      |               |                    |                  |                         |

| Nom du champ | Commentaire                                                 |
|--------------|-------------------------------------------------------------|
| Compte       | Affiche le code identifiant le compte comptable à analyser. |
| Description  | Affiche la description du compte comptable à analyser.      |

| Nom du champ                | Commentaire                                                                                   |
|-----------------------------|-----------------------------------------------------------------------------------------------|
| Solde de début \$           | Affiche le solde de début du compte comptable sélectionné à la première                       |
|                             | période de l'intervalle d'analyse.                                                            |
| Variation \$                | Affiche le montant de variation du solde du compte comptable sélectionné                      |
|                             | entre la période de début et de fin de l'intervalle d'analyse.                                |
| Solde de fin \$             | Affiche le solde de début plus la variation du compte comptable sélectionné.                  |
| Solde de début              | Affiche le solde de début des quantités du compte comptable sélectionné à                     |
|                             | la première période de l'intervalle de l'analyse.                                             |
| Variation                   | Affiche la quantité totale de variation du compte comptable sélectionné                       |
|                             | entre la période de début et de fin de l'intervalle d'analyse                                 |
| Solde de fin                | Affiche le solde de début du compte comptable sélectionné plus la variation<br>des quantités. |
| Bouton Appel analyse UA     | Permet d'afficher l'écran d'analyse de compte détaillé par unité                              |
|                             | administrative.                                                                               |
| Groupe Année                |                                                                                               |
| Année                       | Affiche l'année inscrite en paramètre dans l'écran d'entrée des critères de                   |
|                             | recherche.                                                                                    |
| Période                     | Affiche le numéro identifiant chaque période comptable comprise dans                          |
|                             | l'intervalle de périodes de l'intervalle d'analyse.                                           |
| Montant                     | Affiche le montant de la variation du compte comptable sélectionné pour                       |
|                             | chaque période comptable.                                                                     |
| Quantité                    | Affiche la quantité totale de la variation du compte comptable sélectionné                    |
|                             | pour chaque période comptable.                                                                |
| Bouton Appel du détail doc. | Affiche le détail des documents utilisés pour calculer la variation du compte                 |
|                             | à la période comptable sélectionnée.                                                          |
| Groupe Type de document     |                                                                                               |
| Type de document            | Affiche chaque type de document utilisé pour calculer la variation du                         |
|                             | compte pour la période en cours.                                                              |
| Montant                     | Affiche le montant total pour le type de document affiché de la variation du                  |
|                             | compte comptable pour la période sélectionnée.                                                |
| Quantité                    | Affiche la quantité totale pour le type de document affiché du compte                         |
|                             | comptable pour la période sélectionnée.                                                       |
| Bouton Appel doc.           | Affiche le détail de chaque document compris dans le type de document                         |
|                             | pour le compte comptable dans la période sélectionné.                                         |

# B. Analyse de compte - Spécialisée

Cette analyse de compte représente plutôt une analyse des transactions. Elle permet l'utilisation de critères de recherche additionnels tels que les fournisseurs, clients ou même le requérant (critère type de référence) et le détail présenté affiche les informations détaillées des documents et leur ventilation complète.

La procédure d'analyse s'effectue également en 2 temps.

- D'abord, l'utilisateur est appelé à accéder à l'écran des critères de recherche nommé Sélection détaillée pour analyse de compte et lancer la recherche « I »;
- Ensuite, l'utilisateur accède à l'écran même de l'analyse de compte où il reste à consulter les montants par compte.
- 1. Critères de recherche Sélection détaillée pour analyse de compte

| bélection détaillée pour ana | lyse de compt | te [GL0008-00] - | Ville du bonhe | eur 000000000000000000000000000000000000 | 2000-000 🗉 🛪 🛪 |
|------------------------------|---------------|------------------|----------------|------------------------------------------|----------------|
| Année financière             |               |                  |                |                                          |                |
| Année Pério                  | de début      | Période fin      |                | Type de montant                          |                |
| 2018 1                       |               | 12               | Réel           |                                          |                |
|                              |               |                  |                |                                          |                |
| Compte                       |               |                  |                |                                          |                |
|                              | U.B.R.        | CBS Compte       | U.Adm F.       |                                          |                |
|                              |               |                  |                |                                          |                |
| Nature                       | Dépense       |                  |                |                                          |                |
| Sous nature                  |               |                  |                |                                          |                |
| Unité de mesure              |               |                  |                |                                          |                |
|                              |               |                  |                |                                          |                |
| Références externes          |               |                  |                |                                          |                |
| Type de référence            |               |                  | •              |                                          |                |
| Description                  |               |                  |                |                                          |                |
| Apparenté                    |               |                  |                |                                          |                |
| Numéro apparenté             |               |                  |                |                                          |                |
| Montant                      |               |                  |                |                                          |                |
|                              | Plus g        | rand que         | Plus           | petit que                                | [              |
|                              | -999,9        | 999,999.99       | 999            | ,999,999.99                              | <b>*</b> ?     |
|                              |               |                  |                |                                          |                |

| Nom du champ             | Commentaire                                                                                                    |
|--------------------------|----------------------------------------------------------------------------------------------------|
| Année                    |                                                                                                    |
| Année                    | Affiche l'année financière comptable sélectionnée pour l'analyse.                                                                       |
| Période Début - Fin      | Affiche l'intervalle des périodes comptables, à l'intérieur de l'année spécifiée pour lequel analyser les données.                      |
| Type de montant          | Affiche le type de montant à analyser (réel, engagement, budget etc.).                                                                  |
| Groupe Compte            |                                                                                                    |
| Ventilation              | Affiche le détail de l'élément ou des éléments de ventilation à analyser.                                                               |
| Nature                   | Affiche la nature de compte (revenus, dépenses, actif, etc.) à analyser.                                                                |
| Sous nature              | Affiche la sous-nature de compte à analyser. La sous-nature représente<br>un regroupement de comptes prédéfini dans le plan comptable). |
| Unité de mesure          | Affiche le code d'identification de l'unité de mesure utilisée pour évaluer                                                             |
|                          | les valeurs affichées dans les champs.                                                                                                  |
| Groupe Référence externe |                                                                                                    |
| Type de référence        | Affiche le type de référence sélectionné pour l'analyse (client<br>/employé/fournisseur/requérant).                                     |

| Nom du champ     | Commentaire                                                                     |
|------------------|---------------------------------------------------------------------------------|
| Description      | Affiche la description ou une partie de celle-ci pour rechercher les            |
|                  | montants relatifs à une référence en particulier, en fonction du type spécifié. |
| Apparenté        | Affiche le type d'apparenté.                                                    |
| Numéro apparenté | Affiche le numéro d'apparenté.                                                  |
| Montant          |                                                                                 |
| Plus grand que   | Affiche le montant minimal du document pour qu'il soit inclus dans              |
|                  | l'analyse de compte.                                                            |
| Plus petit que   | Affiche le montant maximal du document pour qu'il soit inclus dans              |
|                  | l'analyse de compte.                                                            |

#### 2. Détails – Analyse des transactions

L'écran « Analyse des transactions » présente le résultat de l'analyse par période et type de document.

| Analyse des transactio | ns [GL0009-00] - Vil | lle du bonheur 🕬 🕬 |                    | -000-00-000-00-000-00-00-00-00-00-00-00 | >>>>>>>>>>>>>>>>>>>>>>>>>>>>>>>>>>>>> |
|------------------------|----------------------|--------------------|--------------------|-----------------------------------------|---------------------------------------|
| Période                | Туре                 | Date document      | Numéro du document | Montant document                        | Impact                                |
| 18-10                  | GLRG                 | 2018-10-30         | 000094-000         | 150.00                                  | 150.00 🕰 🦳                            |
| 18-10                  | GLRG                 | 2018-10-30         | 000094-000         | 150.00                                  | -150.00 🔍                             |
| 18-10                  | GLRG                 | 2018-10-30         | 000093-000         | 150.00                                  | -150.00 🔍                             |
| 18-10                  | GLRG                 | 2018-10-30         | 000093-000         | 150.00                                  | 150.00 🔍 –                            |
| 18-09                  | CPDP                 | 2018-09-30         | 000120-000         | 150,000.00                              | 150,000.00 🕰                          |
| 18-09                  | CPDX                 | 2018-09-20         | 000117-000         | 1,034.77                                | 1,037.11 🔍                            |
| 18-09                  | CPDX                 | 2018-09-10         | 000090-000         | 3,438,684.01                            | 3,446,433.53 🔍 🗸                      |
| (1                     |                      |                    |                    |                                         |                                       |

| Nom du champ     | Commentaire                                                                                          |
|------------------|----------------------------------------------------------------------------------------------------|
| Période          | Affiche la période comptable du document.                                                            |
| Туре             | Affiche le code identifiant le type de document sélectionné.                                         |
| Date document    | Affiche la date du document sélectionné.                                                             |
| Numéro document  | Affiche le numéro interne du document sélectionné.                                                   |
| Ventilation      | Affiche la ventilation complète pour le document sélectionné.                                        |
| Référence        | Affiche le code identifiant la référence externe du document à analyser (fournisseur, client, etc.). |
| Nom référence    | Affiche le nom de la référence externe du document à analyser                                        |
|                  | (fournisseur, client, etc.).                                                                         |
| # Apparenté      | Affiche le numéro de l'entité apparentée.                                                            |
| Nom apparenté    | Affiche le nom de l'entité apparentée.                                                               |
| Description      | Affiche la description inscrite sur le document sélectionné.                                         |
| Requérant        | Affiche le code identifiant le requérant inscrit sur le document sélectionné.                        |
| Nom requérant    | Affiche le nom du requérant inscrit sur le document sélectionné.                                     |
| Montant document | Affiche le montant total, incluant taxes, du document sélectionné.                                   |

| Nom du champ              | Commentaire                                                            |
|---------------------------|------------------------------------------------------------------------|
| Impact                    | Affiche le montant total de l'impact sur la ventilation active pour le |
|                           | document sélectionné.                                                  |
| Bouton Appel analyse doc. | Permet de forer jusqu'au document original en cours.                   |

# C. Attribution détaillée par compte

Cette analyse présente l'impact financier des transactions par compte, tous types de nature confondus (autant les ventilations de dépenses/revenus que les ventilations de contrepartie (auxiliaires, taxes à recevoir, etc.). Le résultat de l'analyse peut être exporté dans un fichier Excel.

| Attribution dét | aillée par co<br>acherche - | mpte [GL0017-0 | 0] - Budgétaire Sofe 🔅 |          |            |      |      | 000000000 ≚ ज≯ |
|-----------------|-----------------------------|----------------|------------------------|----------|------------|------|------|----------------|
| Pério           | de De                       | Á …            |                        | Fond     | s          |      |      |                |
| 0               | Compte                      |                |                        |          |            |      |      |                |
| Entité e        | externe                     |                |                        |          |            | <br> |      |                |
| Type de do      | cument                      |                |                        | Organism | e          |      |      |                |
| Période         | Compt                       | e              | Description            | с        | ode entité | Nom  | Туре | Docume         |
|                 |                             |                |                        |          |            |      |      |                |
|                 |                             |                |                        |          |            |      |      |                |
|                 |                             |                |                        |          |            |      |      | _              |
|                 |                             |                |                        |          |            |      |      | _              |
|                 |                             |                |                        |          |            |      |      |                |
|                 |                             |                |                        |          |            |      |      |                |
|                 |                             |                |                        |          |            |      |      |                |
|                 |                             |                |                        |          |            |      |      |                |
|                 |                             |                |                        |          |            |      |      | ^              |
|                 |                             |                |                        |          |            |      |      |                |
|                 |                             |                |                        |          |            |      |      | _              |
|                 |                             |                |                        |          |            |      |      |                |
|                 |                             |                |                        |          |            |      |      | _              |
| i – i           |                             |                |                        |          |            |      |      |                |
|                 |                             |                |                        |          |            |      | 7    |                |

| Nom du champ                     | Commentaire                                                                                                    |
|----------------------------------|----------------------------------------------------------------------------------------------------|
| Période                          | Affiche l'intervalle de périodes pour l'analyse.                                                                                                    |
| Compte                           | Affiche un compte comptable à analyser.                                                                                                    |
| Fonds                            | Affiche un fonds à analyser.                                                                                                    |
| Entité externe                   | Affiche le code identifiant l'entité externe (fournisseur, employé, client) pour laquelle analyser les transactions par compte comptable.                                            |
| Type document                    | Affiche le code identifiant le type de document (avance, demande de paiement,<br>écriture régulière etc.) particulier pour lequel analyser les transactions par compte<br>comptable. |
| Organisme                        | Affiche le code de l'organisme pour lequel analyser les transactions par compte comptable.                                                                                           |
| Bouton Efface                    | Permet d'effacer les critères de recherche inscrits et recommencer.                                                                                                    |
| Bouton Exécution de la recherche | Permet de lancer la recherche en utilisant les critères actuels.                                                                                                    |

# **IV. Listes et rapports**

## A. Listes et rapports spécifiques aux écritures

Certains rapports sont spécifiques aux écritures de journal saisis dans le module grand livre...Rappel, les impacts des auxiliaires CAP et CAR ne viennent pas générer des écritures dans le module grand livre, ainsi ils ne seront pas présentés dans ces rapports.

#### 1. Vérification des écritures de journal [GL5000-00]

Ce rapport représente une liste détaillée des écritures qui n'ont pas été reportées ni annulées.

• Présente les informations complètes d'une écriture (type, catégorie, date, usager, requérant, etc.) incluant le détail des ventilations (présente également le champ commentaire).

À noter : Une version GL5000-01 est également disponible, nommée Vérification des écritures de journal (description compte).

| Nom du traitement    | Vérification des écritures de journal [GL5000-00] |                           |  |  |
|----------------------|---------------------------------------------------|---------------------------|--|--|
| Imprimante           | Exagon Lexmark                                    | Notification par courriel |  |  |
| Paramètre            |                                                   |                           |  |  |
| Description          | Valeur                                            |                           |  |  |
| Période (intervalle) |                                                   |                           |  |  |
| Code d'usager        |                                                   |                           |  |  |
| Requérant            |                                                   |                           |  |  |
| Numéro de docume     | nt                                                |                           |  |  |
|                      |                                                   |                           |  |  |
|                      |                                                   |                           |  |  |
|                      |                                                   |                           |  |  |
|                      |                                                   |                           |  |  |
|                      |                                                   |                           |  |  |
|                      |                                                   |                           |  |  |
|                      |                                                   |                           |  |  |
|                      |                                                   |                           |  |  |
| <u></u>              |                                                   |                           |  |  |
|                      |                                                   |                           |  |  |

| Nom du champ         | Type de<br>paramètre | Commentaire                                                                                           |
|----------------------|----------------------|----------------------------------------------------------------------------------------------------|
| Période (intervalle) | Opt. intervalle      | Permet de sélectionner les enregistrements inclus dans l'analyse selon un intervalle de périodes.     |
| Code d'usager        | Opt. unique          | Permet de sélectionner les enregistrements inclus dans l'analyse selon l'usager de création.          |
| Requérant            | Opt. unique          | Permet de sélectionner les enregistrements inclus dans l'analyse<br>pour un requérant en particulier. |

| Nom du champ       | Type de<br>paramètre | Commentaire                                                      |
|--------------------|----------------------|------------------------------------------------------------------|
| Numéro de document | Opt. unique          | Permet de sélectionner les enregistrements inclus dans l'analyse |
|                    |                      | pour un document en particulier.                                 |

2. Journal général [GL5004-00]

Ce rapport présente une liste détaillée des écritures dont l'état est Reporté, présenté par période/écriture

 Présente le numéro de l'écriture, la date, le type et la description, ainsi que le montant débiteur ou créditeur de chaque ligne de ventilation comptable de l'écriture.

| Nom du traitement<br>Imprimante | Journal général (<br>Exagon Lexmark | GL5004-00] | Notification par courr | iel |
|---------------------------------|-------------------------------------|------------|------------------------|-----|
| rramètre<br>Descrintion         |                                     | Valeur     |                        |     |
| Période (intervalle)            |                                     |            |                        |     |
|                                 |                                     |            |                        |     |
|                                 |                                     |            |                        |     |

| Nom du champ         | Type de<br>paramètre | Commentaire                                                                                        |
|----------------------|----------------------|----------------------------------------------------------------------------------------------------|
| Période (intervalle) | Obl. intervalle      | Permet de sélectionner les enregistrements inclus dans le rapport selon un intervalle de périodes. |

### B. Listes et rapports permettant l'analyse de compte

#### 1. Analyse de compte - Intervalle de montant [GL5009-00]

Le but de ce rapport est de démontrer l'information financière touchant un compte/unité administrative dans un intervalle de période

- Version Sommaire: Présente la variation de l'intervalle demandé avec restriction sur l'intervalle de montants inscrits.
- Version Détaillée: Ajoute le détail des documents inclus dans l'intervalle de période (période, type, numéro et description).

| Nom du traitement Ana | Analyse de compte - Intervalle de montant [GL5009-00] |                           |  |
|-----------------------|-------------------------------------------------------|---------------------------|--|
| Imprimante EX8        | gon Lexmark                                           | Notification par courriel |  |
| ramètre               |                                                       |                           |  |
| Description           | Valeur                                                |                           |  |
| Type de rapport       |                                                       |                           |  |
| Période (intervalle)  |                                                       |                           |  |
| Numéro de fonds       |                                                       |                           |  |
| U. adm. (intervalle)  |                                                       |                           |  |
| Compte                |                                                       |                           |  |
| Montant (Intervalle)  |                                                       | ];                        |  |
| Montant absolu        | 0                                                     |                           |  |
|                       |                                                       |                           |  |
|                       |                                                       |                           |  |
|                       |                                                       |                           |  |
|                       |                                                       |                           |  |
|                       |                                                       |                           |  |
|                       |                                                       |                           |  |
|                       |                                                       |                           |  |
|                       |                                                       |                           |  |

| Nom du champ         | Type de<br>paramètre | Commentaire                                                          |
|----------------------|----------------------|----------------------------------------------------------------------|
| Type de rapport      | Obl. unique          | Permet de sélectionner le type de rapport à produire.                |
|                      |                      | 1 - Sommaire                                                         |
|                      |                      | 2 – Détaillé                                                         |
| Période (intervalle) | Obl. intervalle      | Permet de sélectionner les enregistrements selon un intervalle de    |
|                      |                      | périodes comptables.                                                 |
| Numéro de fonds      | Opt. multiple        | Permet de sélectionner les enregistrements selon un ou plusieurs     |
|                      |                      | fonds.                                                               |
| U. adm. (intervalle) | Opt. intervalle      | Permet de sélectionner les enregistrements selon un intervalle       |
|                      |                      | d'unités administratives.                                            |
| Compte               | Opt. multiple        | Permet de sélectionner les enregistrements selon un ou plusieurs     |
|                      |                      | comptes.                                                             |
| Montant (intervalle) | Opt. intervalle      | Permet de sélectionner les enregistrements selon un intervalle de    |
|                      |                      | montants.                                                            |
| Montant absolu       | Opt. unique          | Permet d'obtenir l'intervalle de montants en gérant le négatif et le |
|                      |                      | positif.                                                             |

#### 2. Balance de vérification [GL5001-00, GL5001-01, GL5046-00]

La balance de vérification présente l'information financière pour un compte et unité administrative (GL5001-00) ou par compte uniquement (GL5001-01) selon le type tri sélectionné dans les paramètres. Ce rapport présente donc une liste des montants au débit et au crédit selon la période financière demandée GL5001 ou pour l'intervalle GL5046), présentée par fonds et nature de compte.

• On y présente la variation de la période ou de l'intervalle demandée et le cumulatif à cette période ou à la fin de l'intervalle.

| Exagon Lexmark Notification par courti |        |  |  |
|----------------------------------------|--------|--|--|
|                                        |        |  |  |
| Valeur                                 |        |  |  |
|                                        |        |  |  |
|                                        |        |  |  |
|                                        | -      |  |  |
|                                        |        |  |  |
| 0                                      |        |  |  |
|                                        |        |  |  |
|                                        |        |  |  |
|                                        |        |  |  |
|                                        |        |  |  |
|                                        |        |  |  |
|                                        |        |  |  |
|                                        |        |  |  |
|                                        |        |  |  |
|                                        |        |  |  |
|                                        | Valeur |  |  |

| Nom du champ    | Type de<br>paramètre | Commentaire                                                                                                    |
|-----------------|----------------------|----------------------------------------------------------------------------------------------------|
| Période         | Obl. unique          | Permet de sélectionner les enregistrements selon une période<br>comptable.                                                                                                |
| Type de tri     | Obl. unique          | Permet de sélectionner le type de tri à utiliser.<br>1 - Compte/Unité admin.<br>2 - Unité admin./Compte<br>3 - Fonction/Compte/Unité adm<br>4 - Fonction/Unité adm/Compte |
| Numéro de fonds | Opt. multiple        | Permet de sélectionner les enregistrements selon un ou plusieurs fonds.                                                                                                   |
| Fonction        | Opt. multiple        | Permet de sélectionner les enregistrements selon une ou plusieurs fonctions universitaires.                                                                               |
| Inclure mnt=0   | Obl. unique          | Indique que les montants à zéro sont inclus dans la sélection.<br>Inscrire N pour les exclure.                                                                            |

#### 3. Grand livre sommaire - détaillé à la ligne d'imputation [GL5002-00]

Le but de ce rapport est de présenter les montants touchant un compte/UA dans un intervalle de périodes.

- Version Sommaire: Présenté par fds/nature de compte et par UA/Compte : Présente le solde de début, les montants de variation inclus dans l'intervalle de période ainsi que le solde de fin.
- Version Détaillée: Ajoute le détail des documents (Période, date, type numéro et commentaire et le montant au débit/crédit).

À noter : Le rapport Grand livre sommaire - détaillé à la pièce [GL5041-00] est une copie du GL5002 adaptée selon les spécifications du client qui l'a fait développer. Présente la description au niveau du document d'affaires au lieu du commentaire sur chaque ligne de ventilation.

| Imprimante Exago        | n Lexmark | Notification par courriel |
|-------------------------|-----------|---------------------------|
| aramètre<br>Description | Valeur    |                           |
| Période (intervalle)    |           |                           |
| Type de rapport         |           |                           |
| Type de tri             |           |                           |
| Numéro de fonds         |           |                           |
| Compte (intervalle)     |           |                           |
| Numéro d'unité adm.     |           |                           |
| Fonction                |           |                           |
|                         |           |                           |
|                         |           |                           |
|                         |           |                           |
|                         |           |                           |
|                         |           |                           |
|                         |           |                           |
|                         |           |                           |

|                      | Type de         |                                                                   |
|----------------------|-----------------|-------------------------------------------------------------------|
| Nom du champ         | paramètre       | Commentaire                                                       |
| Période (intervalle) | Obl. intervalle | Permet de sélectionner les enregistrements selon un intervalle de |
|                      |                 | périodes comptables.                                              |
| Type de rapport      | Obl. Unique     | Permet de sélectionner le type de rapport à produire.             |
|                      |                 | 1 - Sommaire                                                      |
|                      |                 | 2 – Détaillé                                                      |
| Type de tri          | Obl. Unique     | Permet de sélectionner le type de tri à utiliser.                 |
|                      |                 | 1 - Compte/Unité admin.                                           |
|                      |                 | 2 - Unité admin./Compte                                           |
|                      |                 | 3 - Fonction/Compte/Unité adm                                     |
|                      |                 | 4 - Fonction/Unité adm/Compte                                     |
| Numéro de fonds      | Opt. Multiple   | Permet de sélectionner les enregistrements selon un ou plusieurs  |
|                      |                 | fonds.                                                            |
| Compte (intervalle)  | Opt. Intervalle | Permet de sélectionner les enregistrements selon un intervalle de |
|                      |                 | comptes. Il est permis de saisir plus d'un intervalle.            |
| Numéro d'unité adm.  | Opt. Multiple   | Permet de sélectionner les enregistrements selon une ou plusieurs |
|                      |                 | unités administratives.                                           |
| Fonction             | Opt. multiple   | Permet de sélectionner les enregistrements selon une ou plusieurs |
|                      |                 | fonctions universitaires.                                         |

4. Rapport attribution détaillée par compte (Résultats) [GL5037-00]

Ce rapport présente une liste des montants de dépense au nette des ventilations de transactions reportées, présentées par compte/période et type de document

• Présente le fournisseur, le type, numéro, la date, la description du document et le montant net pour la ventilation(compte) du document.

| Nom du traitement    | Rapport attribution détaillée par compte [GL5037-00] |                           |  |  |  |
|----------------------|------------------------------------------------------|---------------------------|--|--|--|
| Imprimante           | Exagon Lexmark                                       | Notification par courriel |  |  |  |
| aramètre             |                                                      |                           |  |  |  |
| Description          | Valeur                                               |                           |  |  |  |
| Période (intervalle) |                                                      | <u>_</u>                  |  |  |  |
| Compte               |                                                      |                           |  |  |  |
| Entité externe       |                                                      |                           |  |  |  |
| Type de document     |                                                      |                           |  |  |  |
| Numéro de fonds      |                                                      |                           |  |  |  |
|                      |                                                      |                           |  |  |  |
|                      |                                                      |                           |  |  |  |
|                      |                                                      |                           |  |  |  |
|                      |                                                      |                           |  |  |  |
|                      |                                                      |                           |  |  |  |
|                      |                                                      |                           |  |  |  |
|                      |                                                      |                           |  |  |  |
|                      |                                                      |                           |  |  |  |
|                      |                                                      |                           |  |  |  |
|                      |                                                      |                           |  |  |  |

| Nom du champ         | Type de<br>paramètre | Commentaire                                                                               |
|----------------------|----------------------|-------------------------------------------------------------------------------------------|
| Période (intervalle) | Obl. intervalle      | Permet de sélectionner les enregistrements selon un intervalle de<br>périodes comptables. |
| Compte               | Opt. multiple        | Permet de sélectionner les enregistrements selon un ou plusieurs comptes.                 |
| Entité externe       | Opt. multiple        | Permet de sélectionner les enregistrements selon une ou plusieurs entités externes.       |
| Type de document     | Opt. multiple        | Permet de sélectionner les enregistrements selon un ou plusieurs types de document.       |
| Numéro de fonds      | Opt. unique          | Permet de sélectionner les enregistrements selon un fonds.                                |

- 5. Vérification grand livre par nature de compte [GL5048-00 et GL5049-00]
- GL5048 : Ce rapport est une copie de GL5001- Balance de vérification, avec comme différence qu'il permet d'exclure des UA ou groupes d'UA.
- GL5049 : Ce rapport est une copie de GL5046- Balance de vérification par intervalle, avec comme différence qu'il permet d'exclure des UA ou groupes d'UA

| ancement de traitement [GS0090-00] - Bu | idgétaire Sofe ) coordeposition coordeposition coordeposition coordeposition of $\mathcal{L}$ , |  |  |  |
|-----------------------------------------|-------------------------------------------------------------------------------------------------|--|--|--|
| cription du lancement Vérificatio       | on grand livre par nature de compte                                                             |  |  |  |
| Nom du traitement Vérificatio           | Vérification grand livre par nature de compte [GL5048-00]                                       |  |  |  |
| Imprimante Exagon Le                    | xagon Lexmark T640                                                                              |  |  |  |
| aramètro                                |                                                                                                 |  |  |  |
| Description                             | Valaur                                                                                          |  |  |  |
| Dérie de                                | Valeui                                                                                          |  |  |  |
| Penode<br>Turpo do tri                  |                                                                                                 |  |  |  |
| Type de tri<br>Numéro de fonde          |                                                                                                 |  |  |  |
| Fonction                                |                                                                                                 |  |  |  |
| Folicijon                               |                                                                                                 |  |  |  |
| Sauf unitó adm                          |                                                                                                 |  |  |  |
| Saul unite aum.<br>Saul Cro, unitó adm  |                                                                                                 |  |  |  |
| Saur Gip, unite aurri.                  |                                                                                                 |  |  |  |
|                                         |                                                                                                 |  |  |  |
|                                         |                                                                                                 |  |  |  |
|                                         |                                                                                                 |  |  |  |
|                                         |                                                                                                 |  |  |  |
|                                         |                                                                                                 |  |  |  |
|                                         |                                                                                                 |  |  |  |
|                                         |                                                                                                 |  |  |  |
| 1                                       |                                                                                                 |  |  |  |
| Infos traitement                        | Sauvegarder cette regulête Ok Annuler                                                           |  |  |  |
|                                         | Sauveyaruer celle requele Vit Annuer                                                            |  |  |  |

| Nom du champ        | Type de<br>paramètre | Commentaire                                                                                     |
|---------------------|----------------------|-------------------------------------------------------------------------------------------------|
| Période             | Obl. unique          | Permet de sélectionner les enregistrements selon une période<br>financière.                     |
| Type de tri         | Obl. unique          | Permet de déterminer l'ordre d'affichage des informations du<br>rapport de vérification.        |
| Numéro de fonds     | Opt. multiple        | Permet de sélectionner les enregistrements selon un fonds.                                      |
| Fonction            | Opt. multiple        | Permet de sélectionner les enregistrements selon les fonctions.                                 |
| Inclure mnt=0       | Obl. O/N             | Permet de sélectionner s'il l'on souhaite OUI ou NON les montants<br>=0.                        |
| Sauf unité adm.     | Opt. multiple        | Permet d'exclure les enregistrements de l'unité administrative<br>spécifiée de la vérification. |
| Sauf grp unité adm. | Opt. unique          | Permet d'exclure les enregistrements des groupes de l'unité<br>administrative                   |

# V. Autres outils d'exploitations

## A. Consultation des ajustements financiers [MC0118-00]

Un panorama multi-occurrences Consultation des ajustements financiers permet de consulter les ajustements qui ont été effectués sur les transactions des modules auxiliaires d'opération (inventaire, compte à payer, compte à recevoir) via une fonction nommée Correction, accessible au niveau de la ventilation.

Les actions possibles à partir de cet écran sont :

- La consultation d'un ajustement
- L'engagement de plusieurs ajustements à la fois (compléter)
- Le report de plusieurs ajustements à la fois

| Numéro | Туре | Document référé | Туре | Période        | État | Requérant |  |
|--------|------|-----------------|------|----------------|------|-----------|--|
|        |      |                 |      |                |      |           |  |
|        |      |                 | ļ    |                |      |           |  |
|        |      |                 | ļ    | <u></u>        |      |           |  |
|        |      |                 |      |                |      |           |  |
|        |      |                 |      | <del>   </del> |      |           |  |
|        |      |                 | 1    | 1              |      |           |  |
|        |      |                 |      |                |      |           |  |
|        |      |                 |      |                |      |           |  |
|        |      |                 | ]    |                |      |           |  |

| Nom du champ       | Obl. | Commentaire                                                                                                    |
|--------------------|------|----------------------------------------------------------------------------------------------------|
| Numéro             |      | Numéro de l'ajustement.                                                                                                    |
| Туре               |      | Contient le type de l'ajustement.                                                                                                    |
| Document référé    |      | Numéro du document ayant fait l'objet de l'ajustement.                                                                                                    |
| Туре               |      | Type du document référé.                                                                                                    |
| Période            |      | Période de l'ajustement.                                                                                                    |
| État               |      | Permet de voir à quelle étape du cycle d'événement la pièce est<br>rendue.                                                                                                    |
| Requérant          |      | Requérant de l'ajustement.                                                                                                    |
|                    |      | Description de l'ajustement.                                                                                                    |
| Usager de création |      | Usager qui a créé l'ajustement.                                                                                                    |
| Bouton Ouvrir      |      | Utiliser ce bouton pour ouvrir un ajustement.                                                                                                    |
| Bouton Action      |      | Utiliser ce bouton pour faire avancer une ou plusieurs pièces dans le<br>cycle. Il faut d'abord sélectionner les pièces (Ctrl+clic gauche) avant<br>d'utiliser le bouton action.<br>Utiliser uniquement pour compléter ou reporter une pièce.<br>Pour faire plusieurs pièces en même temps, elles doivent toutes être<br>au même état. |

| Nom du champ            | Obl. | Commentaire                                                               |
|-------------------------|------|---------------------------------------------------------------------------|
| Bouton Enlève sélection |      | Si plusieurs pièces ont été sélectionnées pour les faire avancer dans     |
|                         |      | le cycle (Action),                                                        |
|                         |      | utiliser ce bouton pour enlever la sélection des pièces.                  |
| Bouton Sélection supp.  |      | Utiliser ce bouton pour inscrire des critères supplémentaires de          |
|                         |      | recherche (fonds et/où groupe unité administrative et intervalle          |
|                         |      | d'UBR). Il faut d'abord utiliser la clé (F11) pour inscrire les critères, |
|                         |      | ensuite utiliser la clé (Ctrl-F11) ou le bouton d'exécution pour lancer   |
|                         |      | la recherche.                                                             |

# A. Analyse des taxes - Récupérations de taxes [GL5044-00]

Ce rapport présente une liste des transactions pour une période précisée, avec le détail des taxes et remboursements.

• Présente les informations du document (numéro, fournisseur, date et ventilation);

| Nom du traitement | Récupération de taxe [GL5044-00] |                           |
|-------------------|----------------------------------|---------------------------|
| Imprimante        | Exagon Lexmark                   | Notification par courriel |
| Paramètre         |                                  |                           |
| Description       | Valeur                           |                           |
| Période comptable |                                  | عا۔<br>                   |
|                   |                                  |                           |
|                   |                                  |                           |
|                   |                                  |                           |
|                   |                                  |                           |

| Nom du champ      | Type de<br>paramètre | Commentaire                                                              |
|-------------------|----------------------|--------------------------------------------------------------------------|
| Période comptable | Obl. unique          | Permet de sélectionner les enregistrements selon une période financière. |

# **B.** Analyse d'écart sur taux de change (rarement applicable pour les municipalités)

Cette analyse sert à la préparation d'une écriture de journal de redistribution des sommes d'écart de taux de change. Il permet de redistribuer les montants comptabilisés dans un compte d'écart sur taux de change (ventilation générée automatiquement lors du paiement d'une facture en devise si le taux a changé lors de son paiement), selon les ventilations inscrites sur le document. La génération crée une ligne d'enregistrement de passerelle dans l'écran Passerelle de chargement [GL0011]. La finalité du traitement de celle-ci générera une PAGL dans l'écran des écritures de journal.

| 🙀 Analyse d'écart sur taux | de change (GL0018 | -00] - I.N.R.S. |         |               |                  |       |           | ≚ त्र × |
|----------------------------|-------------------|-----------------|---------|---------------|------------------|-------|-----------|---------|
| Critère de recherche       |                   |                 |         |               |                  |       |           |         |
| Période De                 | À                 |                 |         |               |                  |       |           |         |
| Compte d'écart             |                   |                 |         |               |                  |       |           |         |
| Type de document           |                   |                 |         |               |                  |       |           |         |
| Organisme exclus           |                   |                 |         |               |                  |       |           |         |
| Date De                    |                   | À               |         |               |                  |       | ()<br>()  |         |
| Docum                      | ent               | Туре            | Période | Montant total | Taux du document | Débit | Crédit    |         |
|                            |                   |                 |         |               |                  |       |           |         |
|                            |                   |                 |         |               |                  |       |           |         |
|                            |                   |                 |         |               |                  |       |           |         |
|                            |                   |                 |         |               |                  |       |           |         |
|                            |                   |                 |         |               |                  |       |           |         |
|                            |                   |                 |         |               |                  |       |           |         |
|                            |                   |                 |         |               |                  |       |           |         |
|                            |                   |                 |         |               |                  |       |           |         |
|                            |                   |                 |         |               |                  |       |           |         |
|                            |                   |                 |         |               |                  |       |           |         |
|                            |                   |                 |         |               |                  |       |           |         |
|                            |                   |                 |         |               |                  |       |           |         |
|                            |                   |                 |         |               |                  |       |           |         |
|                            | 666. <b>–</b>     | 8               |         |               | D                |       |           |         |
|                            |                   |                 |         |               |                  |       | Cánáratia | . (     |

| Nom du champ                      | Commentaire                                                                     |
|-----------------------------------|---------------------------------------------------------------------------------|
| Critères de recherche             |                                                                                 |
| Période Début - Fin               | Affiche l'intervalle des périodes comptables pour lequel analyser les données.  |
| Compte d'écart                    | Affiche le code identifiant le compte d'écart pour lequel analyser les données. |
| Type de document                  | Affiche le type de document pour lequel analyser les données.                   |
| Organisme exclu                   | Permet d'inscrire l'organisme à exclure de l'analyse.                           |
| Date de                           | Affiche la date à partir de laquelle sélectionner les documents.                |
| Date à                            | Affiche la date jusqu'à laquelle sélectionner les documents.                    |
| Bouton Réinitialiser la sélection | Annule les critères de recherche saisis.                                        |
| Bouton Exécuter la recherche      | Permet de lancer la recherche en utilisant les critères actuels.                |
| Bouton Génération                 | Génère un enregistrement dans la passerelle de chargement [écran GL0011].       |

## C. Exploitation des apparentés

Cette section présente les fonctionnalités et l'exploitation des données financières relativement aux entités apparentées à l'organisation dans le cadre de la production de rapports financiers.

- D'abord il faut définir les types d'apparenté;
- Ensuite les associer aux entités externes impliqués (fournisseurs et clients);

• Enfin, définir les correspondances entres les entités impliquées et le code apparenté attribué à ceux-ci Configurations dans les modules compte à payer et compte à recevoir

Divers écrans d'analyse ont été ajustés ou créés dans le but d'exploiter l'information véhiculée par type d'apparenté.

#### 1. Analyse de compte - Spécialisée

Cette analyse, disponible par le menu de **Grand Livre**, permet d'effectuer une analyse détaillée des informations en y référant des critères de recherche plus poussés que l'analyse standard (recherche par références externes).

Il a été ajouté à cette analyse de pouvoir rechercher les documents impactés par les fournisseurs/clients apparentés, soit par le type d'apparenté ou par l'entité apparentée.

| Sélection détaillée pour a<br>Année financière | nalyse de compte [GL0008-00] - Budgétaire Sofe 🛛 २०२०२०२०२०२०२०२०२२ 🗹 🗩                |
|------------------------------------------------|----------------------------------------------------------------------------------------|
| Année Pério                                    | le début Période fin Type de montant                                                   |
| Compte                                         | UBR Compte CBS U. adm. Fds                                                             |
| Nature                                         |                                                                                        |
| Unité de mesure                                |                                                                                        |
| Références externes                            |                                                                                        |
| Type de référence                              | Fournisseur apparenté                                                                  |
| Description<br>Apparenté<br>Numéro apparenté   |                                                                                        |
| Montant                                        | Plus grand que         Plus petit que           -999,999,999.99         999,999,999.99 |

L'utilisation des apparentés est de spécifier dans <u>le type de référence</u> «Fournisseur apparenté» et d'y entrer le type d'apparenté ou l'entité apparenté voulu. La recherche permettra de récupérer les transactions impactant les fournisseurs appartenant à l'apparenté spécifié. La même recherche peut s'effectuer aussi par «Client apparenté».

L'analyse de compte spécialisé permet d'interroger le détail des comptes de bilan (actif et passif) des entités apparentées.

| Analyse des transactions [GL0009-00] - Budgétair | e Sofe Dibbibibi |             |                  |          | ≚ א × |
|--------------------------------------------------|------------------|-------------|------------------|----------|-------|
| Nom référence                                    | # apparenté      | Nom apparen | Montant document | Impact   |       |
| Héma-Québec                                      | TEST             | test        | -50.00           | -50.00   |       |
| Berger Levrault Canada                           | ABCE             | AAA         | 600.00           | 300.00   | Q     |
| Berger Levrault Canada                           | ABCE             | AAA         | 1,024.75         | 1,028.74 | Q.    |
| Berger Levrault Canada                           | ABCE             | AAA         | -100.00          | -100.00  | Q     |
| Berger Levrault Canada                           | ABCE             | AAA         | 205.00           | 105.83   | Q –   |
| Berger Levrault Canada                           | ABCE             | AAA         | 600.00           | 300.00   | Q     |
| Berger Levrault Canada                           | ABCE             | AAA         | 1,024.75         | 1,028.74 | Q.    |
| D                                                |                  |             |                  |          |       |

#### 2. État détaillé des disponibilités

Noter que comme cette exploitation concerne les projets de recherche, elle est spécifique aux universités.

L'analyse de l'état détaillé des disponibilités a été ajusté dans le but de permettre de récupérer l'information véhiculée par « Client apparenté ». Il est donc possible à l'intérieur de cet écran de spécifier un nouveau critère de recherche sur les apparentés.

| 📩 État détaillé des disponit | pilités (DB0025-00) - Budg | étaire Sofe |                   |                  |                 |                   |                   | л×                     |
|------------------------------|----------------------------|-------------|-------------------|------------------|-----------------|-------------------|-------------------|------------------------|
| Critères de recherche        |                            |             |                   |                  |                 |                   |                   |                        |
| Période : De                 | À                          |             |                   | Statut To        | IS 💌            | Type de budget    | Permanent         | -                      |
| UBR                          |                            |             |                   | Niveau dét. Proj | et              |                   |                   | -                      |
| Compte                       |                            |             | Ту                | pe d'octroi Proj | et / Deman. Fin |                   |                   | •                      |
| CBS                          |                            |             |                   | Proj             | et / Deman. Fin | / UBR             |                   | FI                     |
| Unité adm.                   |                            |             |                   | Projet Proj      | et / Deman. Fin | / UBR / Client    | J                 | Н                      |
| Fonds                        |                            |             |                   | Organisme Proj   | et / Deman. Fin | / UBR / CBS / Com | nte bloc          |                        |
|                              |                            |             |                   | Apparente        | et / Deman. Fin | / UBR / CBS / Com | pte bloc / Compte | $\left  \cdot \right $ |
|                              |                            |             | -                 | Resp. UBR        |                 |                   |                   | H                      |
|                              |                            |             | G                 | Froupe UNA       |                 |                   |                   |                        |
|                              |                            |             | C                 | ompte bloc       |                 |                   |                   |                        |
|                              |                            |             |                   |                  |                 |                   | <u> </u>          | ?                      |
|                              |                            |             |                   |                  |                 |                   |                   |                        |
| Projet                       | Descript                   | ion S       | olde déb. revenus | Budget reven     | us Engager      | nent revenus      | Réel revenus      |                        |
|                              |                            |             |                   |                  |                 |                   |                   |                        |
|                              |                            |             |                   |                  |                 |                   |                   |                        |
|                              |                            |             |                   |                  |                 |                   |                   |                        |
|                              |                            |             |                   |                  |                 |                   |                   |                        |
|                              |                            |             |                   |                  |                 |                   |                   |                        |
|                              |                            |             |                   |                  |                 |                   |                   |                        |
|                              |                            |             |                   |                  |                 |                   |                   |                        |
|                              |                            |             |                   |                  |                 |                   |                   |                        |
|                              |                            |             |                   |                  |                 |                   |                   |                        |
|                              |                            |             |                   |                  |                 |                   |                   |                        |

Un nouveau niveau de détail a été ajouté à l'écran d'état détaillé des disponibilités permettant de visualiser les clients appartenant à l'apparenté ciblé dans la recherche.

3. Répartition des soldes entre apparenté et non apparenté

Cette analyse permet d'effectuer une recherche spécifique des transactions associées aux apparentés et aux non apparentés. L'analyse présente les transactions par compte comptable. Le solde lié au fournisseur/client qui utilise la notion d'apparenté ou non sont divisé en 2 colonnes de montant. À l'aide de la loupe, il est possible de visionner le détail de la transaction.

|                                                                                                    | Fond                                                                          | 4                                                                                                    | Fonds Reche                                                                     | rche avec restrictio                                                                                                    | Unité administrative                                                                                                    |                                                                                                    |                                                                                                    |
|----------------------------------------------------------------------------------------------------|-------------------------------------------------------------------------------|----------------------------------------------------------------------------------------------------|---------------------------------------------------------------------------------|----------------------------------------------------------------------------------------------------|----------------------------------------------------------------------------------------------------|----------------------------------------------------------------------------------------------------|----------------------------------------------------------------------------------------------------|
|                                                                                                    | Nature                                                                        |                                                                                                    |                                                                                 |                                                                                                    | Comnte de                                                                                                    |                                                                                                    |                                                                                                    |
|                                                                                                    | Projet                                                                        |                                                                                                    | -                                                                               |                                                                                                    | à                                                                                                    |                                                                                                    |                                                                                                    |
| Ora                                                                                                    | anisme                                                                        |                                                                                                    | 1                                                                               |                                                                                                    |                                                                                                    |                                                                                                    |                                                                                                    |
| Responsab                                                                                                  | le IIBR                                                                       |                                                                                                    |                                                                                 |                                                                                                    | Période                                                                                                    | Type de budget                                                                                                    | Status de l'UBR                                                                                                    |
| reoponous                                                                                                  | IIBR                                                                          |                                                                                                    | -                                                                               |                                                                                                    | De 06-01                                                                                                    | Permanent                                                                                                    | C Actif Tous                                                                                                    |
|                                                                                                    | CBS                                                                           |                                                                                                    |                                                                                 |                                                                                                    | à 06-12                                                                                                    | Annuel                                                                                                    | ◯ Inactif                                                                                                    |
| Comp                                                                                                    | te bloc                                                                       |                                                                                                    | 1                                                                               |                                                                                                    |                                                                                                    |                                                                                                    |                                                                                                    |
| nune d'unit                                                                                                | é adm.                                                                        |                                                                                                    | 1                                                                               |                                                                                                    |                                                                                                    |                                                                                                    |                                                                                                    |
|                                                                                                    |                                                                               |                                                                                                    |                                                                                 |                                                                                                    |                                                                                                    |                                                                                                    |                                                                                                    |
| Compte                                                                                                    |                                                                               |                                                                                                    |                                                                                 | Nature                                                                                                    | Non apparenté                                                                                                    | Apparenté                                                                                                    | Total                                                                                                    |
| Compte<br><mark>411016</mark>                                                                              | M.E.                                                                          | Q. Perfectio                                                                                                    | nnement                                                                         | Nature<br>Revenu                                                                                                    | Non apparenté                                                                                                    | Apparenté<br>-18,354.35                                                                                                    | Total<br>-21,269.37 🚱                                                                                                    |
| Compte<br>411016<br>411025                                                                                 | M.E.                                                                          | Q. Perfectio<br>Q. Investisse                                                                                                    | nnement<br>ement FCI                                                            | Nature<br>Revenu<br>Revenu                                                                                                    | Non apparenté<br>-2,915.02<br>100.00                                                                                                    | Apparenté<br>-18,354.35<br>-8,693.77                                                                                                    | Total<br>-21,269.37 🕰<br>-8,593.77 🕰                                                                                                    |
| Compte<br>411016<br>411025<br>412146                                                                       | M.E.<br>M.E.<br>Hydr                                                          | Q. Perfectio<br>Q. Investisse<br>o Québec                                                                                                  | nnement<br>ement FCI                                                            | Nature<br>Revenu<br>Revenu<br>Revenu                                                                                                    | Non apparenté<br>-2,915.02<br>100.00<br>1,720.64                                                                                                    | Apparenté<br>-18,354.35<br>-8,693.77<br>3,477.52                                                                                          | Total<br>-21,269.37 🔍<br>-8,593.77 🐼<br>5,198.16 🐼                                                                                                    |
| Compte<br>411016<br>411025<br>412146<br>444000                                                             | M.E.<br>M.E.<br>Hydr                                                          | Q. Perfection<br>Q. Investisse<br>o Québec<br>enu Non Clas                                                                                 | nnement<br>ement FCI                                                            | Nature<br>Revenu<br>Revenu<br>Revenu<br>Revenu                                                                                                    | Non apparenté<br>-2,915.02<br>100.00<br>1,720.64<br>-10,464.08                                                                                                    | Apparenté<br>-18,354.35<br>-8,693.77<br>3,477.52<br>-12,619.02                                                                            | Total<br>-21,269.37<br>-8,593.77<br>5,198.16<br>-23,083.10                                                                                                    |
| Compte<br>411016<br>411025<br>412146<br>444000<br>520000                                                   | M.E.<br>M.E.<br>Hydr<br>Reve                                                  | Q. Perfection<br>Q. Investisse<br>o Québec<br>enu Non Clas<br>ire Professe                                                                 | nnement<br>ement FCI<br>ssé                                                     | Nature<br>Revenu<br>Revenu<br>Revenu<br>Revenu<br>Dépense                                                                                                    | Non apparenté<br>-2,915.02<br>100.00<br>1,720.64<br>-10,464.08<br>5,527.50                                                                                                    | Apparenté<br>-18,354.35<br>-8,693.77<br>3,477.52<br>-12,619.02<br>89,853.94                                                               | Total<br>-21,269.37 G<br>-8,593.77 G<br>5,198.16 G<br>-23,083.10 G<br>95,381.44 G                                                                                              |
| Compte<br>411016<br>411025<br>412146<br>444000<br>520000<br>520201                                         | M.E.<br>M.E.<br>Hydr<br>Reve<br>Sala<br>Profe                                 | Q. Perfection<br>Q. Investisse<br>o Québec<br>enu Non Clas<br>ire Professe<br>esseurs, Rég                                                 | nnement<br>ement FCI<br>ssé<br>ur<br>J., Rég.                                   | Nature Revenu Revenu Revenu Revenu Revenu Dépense Dépense                                                                                                    | Non apparenté           -2,915 02           100000           1,720 64           -10,464.08           5,527 50           0000                                                     | Apparenté<br>-18,354.35<br>-8,693.77<br>3,477.52<br>-12,619.02<br>89,853.94<br>30,628.19                                                  | Total<br>-21,269.37 G<br>-8,593.77 G<br>5,198.16 G<br>-23,083.10 G<br>95,381.44 G<br>30,628.19 G                                                                               |
| Compte<br>411016<br>411025<br>412146<br>444000<br>520000<br>520201<br>540201                               | M.E.<br>M.E.<br>Hydr<br>Reve<br>Sala<br>Profe                                 | Q. Perfection<br>Q. Investisse<br>o Québec<br>enu Non Clas<br>ire Professe<br>esseurs, Rég.<br>nicien, Rég.                                | nnement<br>ement FCI<br>ssé<br>ur<br>g., Rég.<br>, Rég.                         | Nature           Revenu           Revenu           Revenu           Dépense           Dépense           Dépense           Dépense                                                                                                    | Non apparenté           -2,915.02           100.00           1,720.64           -10,464.08           5,527.50           0.000           0.000                                    | Apparenté<br>-18,354,35<br>-8,693,77<br>3,477,52<br>-12,619,02<br>89,853,94<br>30,628,19<br>6,085,64                                      | Total<br>-21,269.37 (2)<br>-8,593.77 (2)<br>-5,198.16 (2)<br>-23,083.10 (2)<br>95,381.44 (2)<br>-95,381.44 (2)<br>-30,628.19 (2)<br>-6,085.64 (2)                              |
| Compte<br>411016<br>411025<br>412146<br>444000<br>520000<br>520201<br>540201<br>666000                     | M.E.<br>M.E.<br>Hydr<br>Reve<br>Sala<br>Profu<br>Tech<br>Derr                 | Q. Perfection<br>Q. Investisse<br>o Québec<br>enu Non Clas<br>ire Professe<br>esseurs, Rég.<br>inicien, Rég.<br>iande de ser               | nnement<br>ement FCI<br>ssé<br>ur<br>g., Rég.<br>, Rég.<br>vice                 | Nature       Revenu       Revenu       Revenu       Dépense       Dépense       Dépense       Dépense       Dépense                                                                                                    | Non apparenté           -2,915.02           100.00           1,720.64           -10,464.08           5,527.50           0.000           0.000           3,477.50                 | Apparenté<br>-18,354.35<br>-8,693.77<br>3,477.52<br>-12,6190<br>89,853.94<br>30,628.19<br>6,085.64<br>26,081.30                           | Total<br>-21,269.37 (A<br>-8,593.77 (A<br>-3,083.16 (A<br>-23,083.16 (A<br>-95,381.44 (A<br>30,628.19 (A<br>-6,085.64 (A<br>29,558.80 (A<br>-29,558.80 (A)                     |
| Compte<br>411016<br>411025<br>412146<br>444000<br>520000<br>520201<br>540201<br>666000<br>722100           | M.E.<br>M.E.<br>Hydr<br>Reve<br>Sala<br>Profe<br>Tech<br>Derr<br>Perfe        | Q. Perfection<br>Q. Investisse<br>o Québec<br>enu Non Clas<br>ire Professe<br>esseurs, Rég.<br>nicien, Rég.<br>nande de ser<br>ectionnemen | nnement<br>ment FCI<br>ssé<br>ur<br>g., Rég.<br>, Rég.<br>, rég.<br>vice<br>t   | Nature           Revenu           Revenu           Revenu           Dépense           Dépense           Dépense           Dépense           Dépense           Dépense           Dépense           Dépense           Dépense           Dépense     | Non apparenté           -2,915.02           100.00           1,720.64           -10,464.08           5,527.50           0.000           0.000           3,477.50           0.01  | Apparenté<br>-18,354.35<br>-8,693.77<br>3,477.52<br>-12,619.02<br>89,853.94<br>30,628.19<br>6,085.64<br>26,081.30<br>4,086.92             | Total<br>-21,269.37 (A)<br>-8,593.77 (A)<br>-3,083.10 (A)<br>-23,083.10 (A)<br>95,381.44 (A)<br>30,628.19 (A)<br>6,085.64 (A)<br>29,558.80 (A)<br>4,086.93 (A)<br>4,086.93 (A) |
| Compte<br>411016<br>411025<br>412146<br>444000<br>520000<br>520201<br>540201<br>566000<br>722100<br>751500 | M.E.<br>M.E.<br>Hydr<br>Reve<br>Sala<br>Profi<br>Tech<br>Dem<br>Perfi<br>Bour | Q. Perfection<br>Q. Investisse<br>o Québec<br>enu Non Clas<br>ire Professe<br>esseurs, Rég.<br>nande de ser<br>ectionnemen<br>se Postdoct  | nnement<br>erment FCI<br>ssé<br>ur<br>g., Rég.<br>, Rég.<br>vice<br>tt<br>orale | Nature       Revenu       Revenu       Revenu       Dépense       Dépense       Dépense       Dépense       Dépense       Dépense       Dépense       Dépense       Dépense       Dépense       Dépense       Dépense       Dépense       Dépense | Non apparenté           -2,915 02           100 00           1,720 64           -10,464 08           5,527 50           0.000           3,477 50           0.001           0.002 | Apparenté<br>-18,354 35<br>-8,693 77<br>3,477 52<br>-12,619 02<br>89,853 94<br>30,628 19<br>6,085 64<br>26,081 30<br>4,086 92<br>1,564 88 | Total<br>-21,269,37 Q<br>-8,593,77 Q<br>5,198,16 Q<br>-23,083,10 Q<br>95,381,44 Q<br>30,628,19 Q<br>6,085,64 Q<br>29,558,80 Q<br>4,086,93 Q<br>1,564,88 Q                      |

À partir de ce forage, il est aussi possible d'effectuer un forage supplémentaire dans le but de <u>voir les</u> <u>transactions</u> associées à la ventilation spécifié comme suit :

| Répartition d |                       |                  |                  |                 |        |              |           |            |          |                 |     |
|---------------|-----------------------|------------------|------------------|-----------------|--------|--------------|-----------|------------|----------|-----------------|-----|
|               | Fond                  | 4                | Fonds Recherche  | avec restrictio |        | Unité admini | istrative |            | Ι        |                 |     |
|               | Nature                |                  |                  |                 |        | Cor          | mpte de   |            | [        |                 |     |
|               | Projet                |                  |                  |                 |        |              | À         |            |          |                 |     |
| Org           | janisme               |                  |                  |                 |        |              |           | - · ·      |          | C( / 1 111100   |     |
| Response      | hlo HRR<br>Détail nar | rimputation      |                  |                 |        | eriode       |           | Type de t  | oudget   | Status de l'UBR |     |
| - 24          | e oran par            |                  | Imputation       |                 | Non ap | oparenté     | App       | arenté     | Tot      | al              | [ou |
|               | 10000                 | 1.411016.001     | .1203.4.056301.0 | 0000            |        | 0.00         |           | -1,931.76  | -        | 1,931.76 🖳 🗎    |     |
| Ca            | 10000                 | 1.411016.001     | .1203.4.000801.0 | 0000            |        | 0.00         |           | -4,686.00  | -        | 4,686.00 🕰      | 6   |
| roupe d'i     | 12001                 | 0.411016.001     | .1203.4.545404.0 | 0000            |        | 562.50       |           | 0.00       |          | 562.50 🔍        | 4   |
|               | 12001                 | 0.411016.001     | .1203.4.545404.0 | 0001            |        | -3,477.52    |           | -11,736.59 | -1       | 5 214.11 🔍      |     |
| Compte        |                       |                  |                  |                 |        |              |           |            |          |                 |     |
| 411016        |                       |                  |                  |                 |        |              |           |            |          |                 | 6   |
| 41102         |                       |                  |                  |                 |        |              |           |            |          |                 | G   |
| 412146        |                       |                  |                  | ]               |        |              |           |            |          |                 | G   |
| 444000        |                       |                  |                  |                 |        |              |           |            |          |                 | G   |
| 520000        |                       |                  |                  |                 |        |              |           |            |          |                 | G   |
| 520201        |                       |                  |                  |                 |        |              |           |            |          |                 | G   |
| 540201        | Tech                  | nnicien, Rég., P | Rég.             | Dépense         |        |              | 0.00      |            | 6,085.64 | 6,085.64        | G   |
| 666000        | Dem                   | nande de servi   | се               | Dépense         |        |              | 3,477.50  | 2          | 6,081.30 | 29,558.80       | 6   |
| 722100        | Perf                  | ectionnement     |                  | Dépense         |        |              | 0.01      |            | 4,086.92 | 4,086.93        | G   |
| 751500        | Bour                  | rse Postdoctor   | rale             | Dépense         |        |              | 0.00      |            | 1,564.88 | 1,564.88        | G   |
| 766200        | Loca                  | ation Batiment   |                  | Dépense         |        |              | 0.00      |            | 1,738.76 | 1,738.76        | G   |

Lorsqu'on est rendu à la transaction, il est possible de se rendre en mode forage dans <u>l'écran prévue</u> à cet effet comme suit :

|                 |         |           |           |                |          |              |             |              |                  |                 | 말 거      |
|-----------------|---------|-----------|-----------|----------------|----------|--------------|-------------|--------------|------------------|-----------------|----------|
|                 | Fond    | 4         |           | Fonds Recherch | e avec r | estrictio    | Unité ad    | ministrative |                  |                 |          |
|                 | Nature  | <u> </u>  |           |                |          |              |             | Compte de    |                  |                 |          |
| _               | Projet  | <u> </u>  |           |                |          |              |             | А            |                  |                 |          |
| Orga            | inisme  | <u> </u>  |           |                |          |              | - Dóriodo - |              | - Tuno do hudgot | Statue de l'UBD |          |
| Détail par doci | ument 🖂 | 00000     | 000000    |                |          |              |             |              |                  |                 | া শ্বাস  |
| Docur           | nent    |           | Type de   | document       |          | Période      | Date        | Référence e  | kterne           | Apparenté       |          |
| 000058-00       | 00      | Q         | CPDP      | Demande de pa  | iement   | 06-07        | 2006-07-07  | 000002       | Exagon Inc.      | Oui             | <u> </u> |
|                 |         |           |           |                |          |              |             |              |                  |                 |          |
|                 |         | Q         |           |                |          |              | Î           | 1            |                  |                 | _        |
|                 |         |           |           |                |          |              | 1           | 1            |                  |                 |          |
|                 |         |           |           |                |          |              | 1           | 1            |                  |                 |          |
|                 |         |           |           |                |          |              | <u></u>     |              |                  |                 | —— i     |
|                 |         |           | <u> </u>  |                |          |              | 1           |              |                  |                 | ``       |
|                 |         |           |           |                |          |              |             |              | -                |                 |          |
|                 |         |           | <u> </u>  |                |          |              | 1           |              |                  |                 |          |
|                 |         |           |           |                |          |              | 1           |              |                  |                 |          |
|                 |         | <u> 6</u> |           |                |          |              | J <u>.</u>  |              | 1                |                 |          |
|                 |         |           |           |                |          |              |             |              |                  |                 |          |
| 540201          | Tech    | nicien    | , Rég., I | ₹ég.           | Dép      | ense         |             | 0.00         | 6,085.64         | 6,085.64        | R.       |
| 666000          | Dem     | ande      | de servi  | ce             | Dép      | ense 3,477.5 |             | 3,477.50     | 26,081.30        | 29,558.80       | R        |
| 722100          | Perfe   | ectionr   | nement    |                | Dép      | ense         | Ι           | 0.01         | 4,086.92         | 4,086.93        | R        |
| 751500          | Bour    | se Po     | stdocto   | rale           | Dép      | ense         | Ĩ           | 0.00         | 1,564.88         | 1,564.88        | Q        |
| 766200          | Loca    | tion B    | atiment   |                | Dép      | ense         | ĺ           | 0.00         | 1,738.76         | 1,738.76        |          |

Particularités dans la section Critères d'interrogation :

- Possible d'interroger simultanément les 2 types de budget (Permanent et annuel)
- Possible d'interroger un seul type d'apparenté ou un # d'entité apparentée
- Présentation selon différents niveaux de détail :
  - Comptes
  - Comptes / Entités
  - Comptes / Entités / Pièces
- Les natures de comptes de bilan sont présentées mais ne peuvent être utilisées pour cette analyse

Particularités dans la section Détail des soldes :

- Les lignes sont présentées selon le niveau de détail demandé ; il est possible de forer jusqu'à la pièce.
- Les comptes imputés par des écritures de journal (GLRG ou autres) sont présentés.
- Tous les comptes pour lesquels il y a eu des transactions sont présentés, même si le solde de ces derniers est à zéro.
- Cet écran présente aussi les données des entités non apparentées (incluant les écritures de GL), lorsqu'aucun type d'apparenté n'est demandé.
- Lorsqu'il existe une correspondance entre une entité et une entité apparentée, le numéro d'entité apparentée est indiqué dans la colonne #apparenté.